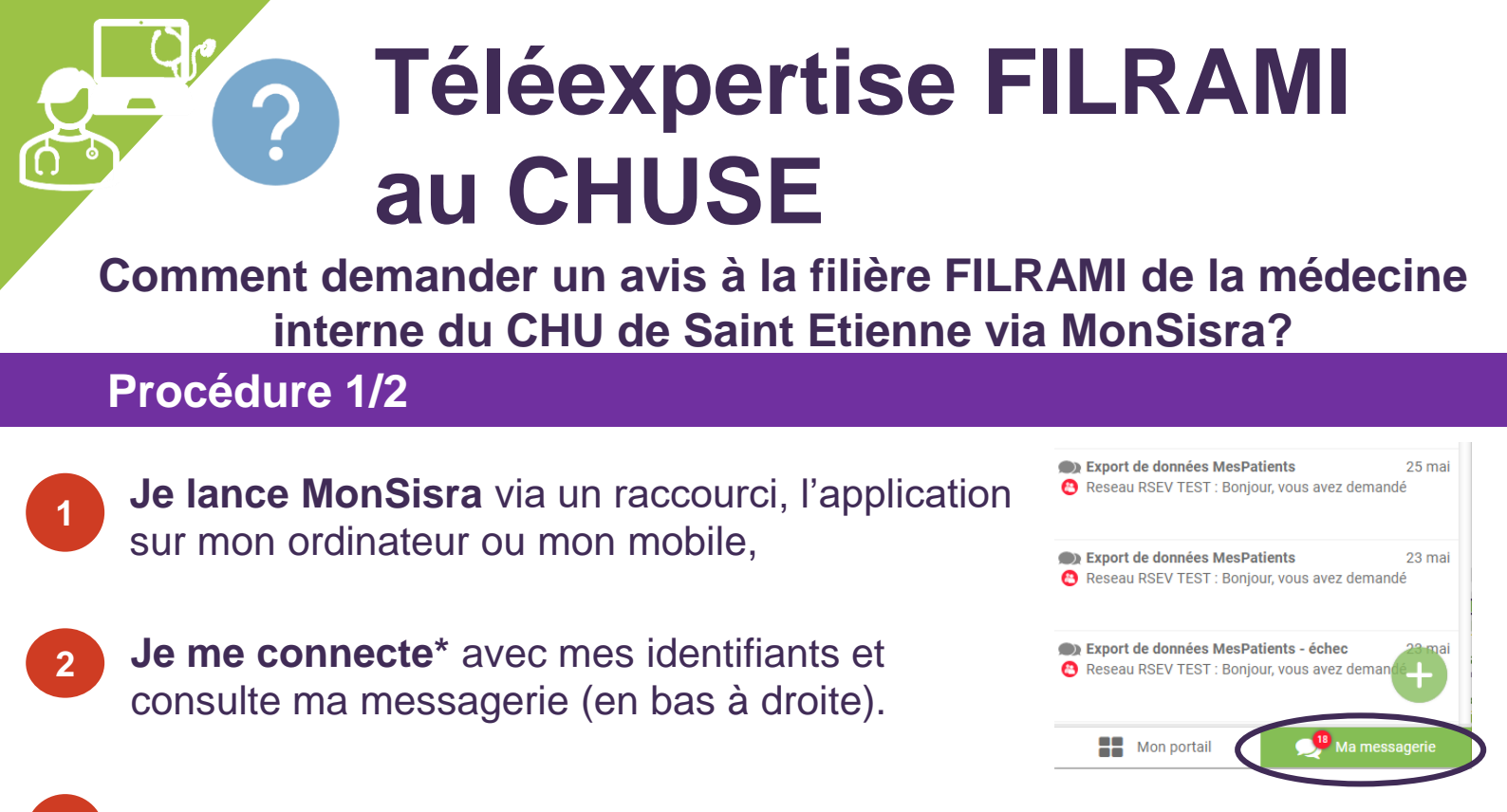

Je clique sur le « + » vert en bas puis sur « Demander une expertise »

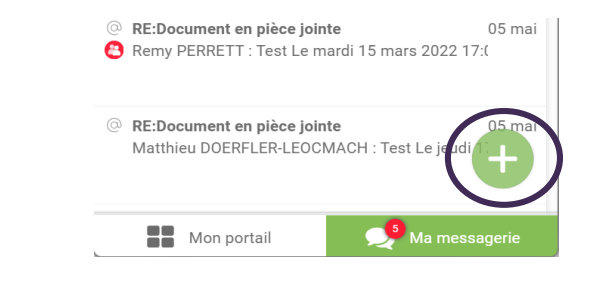

Je clique sur le nom du compte puis sur

Si la question m'est posée, j'envoie ma

demande d'avis au nom de mon service.

pour que mes collègues aient accès à la

Le NIR de mon patient va m'être demandé

(= numéro de carte vitale) pour la facturation.

« Demander une expertise ».

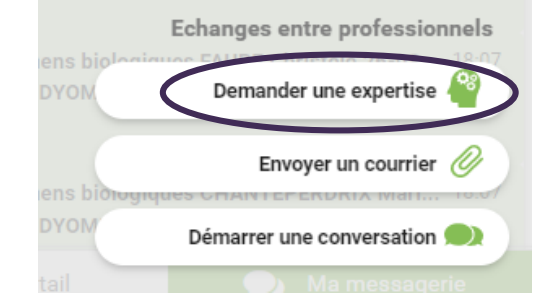

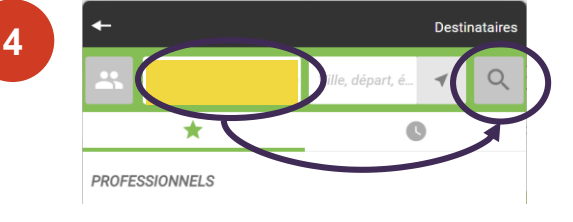

réponse également.

Je renseigne « **FILRAMI** » dans le champ de recherche à gauche puis **je clique sur la** 

loupe à droite.

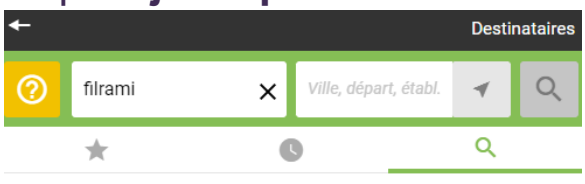

PROFESSIONNELS

Aucun résultat pour les professionnels

SERVICES

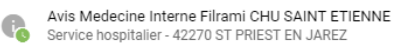

? ☆

"Aide à la prise en charge RAPIDE diagnostique et thérapeutique de NOUVEAUX PATIENTS ADULTES pour maladies inflammatoires systémiques, maladies dysimmunitaires ou diagnostics difficiles susceptibles de relever de la médecine interne. Avis URGENT ? 04.77.82.88.59 (9h-18h L au V) Patient CONNU du service de Médecine Interne ? Contacter04.77.82.83.42, DEMANDE CONSULTATION NON URGENTE? merci d'adresser une demande à medecine.interne.cl(@chu-st-etienne.fr (non traitée via la téléexpertise)"

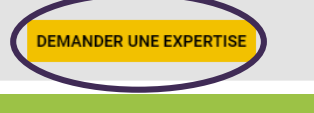

Gessara

•••

5

- \* Je n'ai pas mes identifiants et mot de passe : - MonSisra : <u>assistance@sante-ara.fr</u>
- Via compte local : ie contacte mon référent logiciel métier

## Téléexpertise au CHUSE

Comment demander un avis à la filière FILRAMI de la médecine interne du CHU de Saint Etienne via MonSisra?

## Procédure 2/2

J'ouvre le fichier joint proposé par le service, je le remplis, je l'enregistre et l'envoie en pièce jointe.

Attention de bien mettre mes coordonnées directes pour que le médecin puisse me rappeler si besoin, ainsi que celles du patient.

Je joins mon imagerie et/ou mes résultats de biologie en les joignant en pièce jointe.

Sur l'application MonSisra installée sur mon téléphone mobile : je peux prendre en photo directement les résultats en cliquant sur l'icone « appareil photo ».

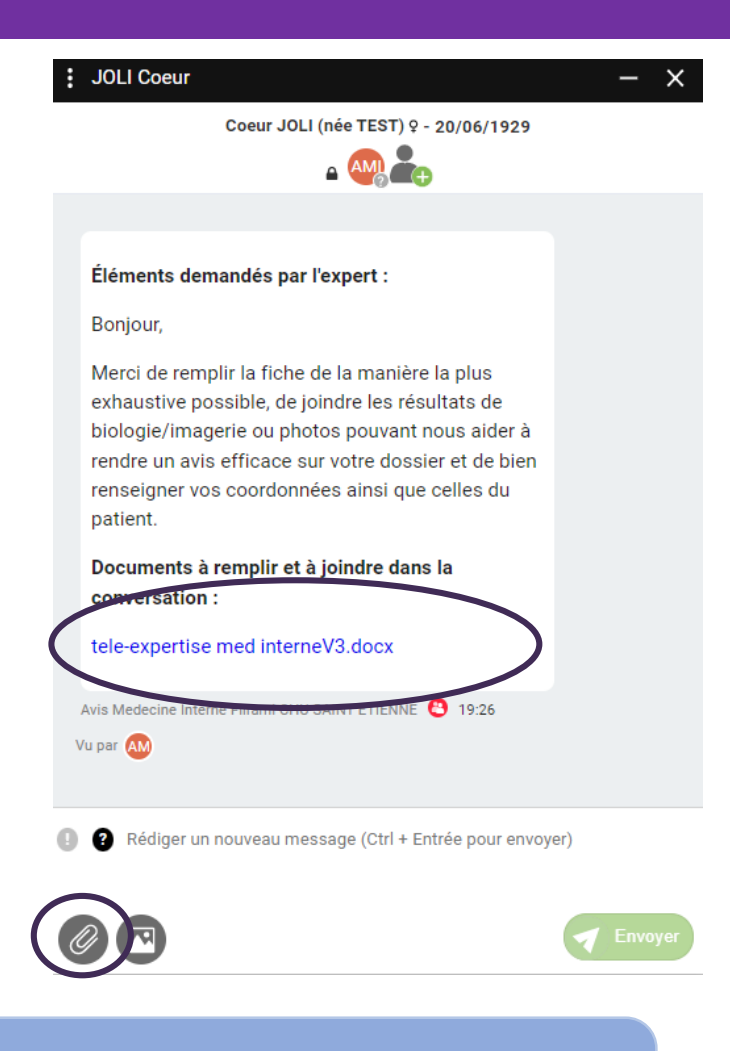

## Le saviez vous ?

A partir d'un navigateur internet 🐑 ou 📿 vous pourrez créer directement votre demande à partir du lien suivant : <u>cliquez ici</u>

**Short Saint** 

## Le saviez vous (bis)?

L'hématologie, l'endocrinologie, le service des maladies infectieuses et tropicales, l'unité mobile de gériatrie et la neurochirurgie proposent aussi la télé-expertise!

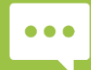

Besoin d'aide ? Contactez-nous sur <u>contact42@sante-ara.fr</u>

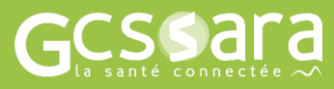